# EXAM SCANNING AT UNC

#### https://examscan.unc.edu/

# An introduction to our services. Spring 2021

| NUMBER NUMBE                                         | R 11. 12345                                                                                                    | 34. 12346                         | 57. 12345                   | 80. 12343                         |
|------------------------------------------------------|----------------------------------------------------------------------------------------------------|-----------------------------------|-----------------------------|-----------------------------------|
|                                                      | A B C D E                                                                                                    | A B C D E                         | A B C D E                   | A B C D E                         |
|                                                      | 12. (12) 3 (4) 5                                                                                                    | 35. (1 2 3 4 5                    | 58. (1 2 3 4 6              | 81. (12343)                       |
|                                                      | 00 ABCDE                                                                                                    | A B C D E                         | A B C D E                   | A B C D E                         |
|                                                      | 00 13.0000                                                                                                    | 36. (12) 3 (4) (5)                | 59. 12343                   | 82. (12) (3) (6)                  |
|                                                      | Image: Organization     Image: A B C D E       Image: Organization     Image: Organization       Image: Organization     Image: Organization | A B C D E<br>37. (12) (3) (4) (5) | A B C D E<br>60. (1 2 3 4 5 | A B C D E<br>83. (12) 3 4 (5)     |
|                                                      | (1) A B C D E                                                                                                    | A B C D E                         | A B C D E                   | A B C D E                         |
|                                                      | (3) 15, (1) (2) (3) (3)                                                                                                    | 38. (10)3(4)6                     | 61. (12) (3) (4) (5)        | 84. (1) (2) (3) (4) (5)           |
|                                                      | 66 ABCDE                                                                                                    | A B C D E                         | A B C D E                   | A B C D E                         |
|                                                      | 77 15. 12343                                                                                                    | 39. (12346)                       | 62. (12) (3) (4) (5)        | 85. (12) (10)                     |
|                                                      | A B C D E 17. ① 2 3 ④ 5                                                                                                    | A B C D E<br>40. (1234)           | A B C D E<br>63. (12)3(4)5  | A B C D E<br>86. (12) (3) (4) (5) |
| PAGE NUMBER                                          | A B C D E                                                                                                    | A B C D E                         | A B C D E                   | A B C D E                         |
|                                                      | 18. (12) 3 (4) 5                                                                                                    | 41. (123)(9)(5)                   | 64. (12) (3) (4) (5)        | 87. (12) (14)                     |
| IDENTIFICATION                                       | A B C D E                                                                                                    | A B C D E                         | A B C D E                   | A B C D E                         |
|                                                      | 19. (1234)                                                                                                    | 42. (12) (3) (4) (5)              | 65. (12) (3) (4) (5)        | 88. (10) (3) (4) (5)              |
| A.0123456780                                         | A B C D E                                                                                                    | A B C D E                         | A B C D E                   | A B C D E                         |
| B.0123456789                                         | 20. (1234)                                                                                                    | 43. (1 2 3 4 6                    | 66. (12) (3) (4) (5)        | 89. (10) (3) (4) (5)              |
| C.0123466769                                         | A B C D E                                                                                                    | A B C D E                         | A B C D E                   | A B C D E                         |
| D.0123466769                                         | 21. (12) 3 (4) 5                                                                                                    | 44. (1233)                        | 67. 12345                   | 90. (12) (3) (6)                  |
| E.0123456780                                         | A B C D E                                                                                                    | A B C D E                         | A B C D E                   | A B C D E                         |
| F.0123456780                                         | 22. (12) 3 (3)                                                                                                    | 45. (12) 3 (4) 5                  | 68. (12) (3) (4) (5)        | 91. (1) (2) (3) (4) (5)           |
| G.0123456780                                         | A B C D E                                                                                                    | A B C D E                         | A B C D E                   | A B C D E                         |
| H.0123456780                                         | 23. (1234)                                                                                                    | 46. (10000)                       | 69. (123(6)                 | 92. 1 2 3 4 5                     |
| 1.0023088088                                         | A B C D E                                                                                                    | A B C D E                         | A B C D E                   | A B C D E                         |
|                                                      | 24. (12) (3) (3) (5)                                                                                                    | 47. 12345                         | 70. 12345                   | 93. 12346                         |
| Office of Information                                | A B C D E                                                                                                    | A B C D E                         | A B C D E                   | A B C D E                         |
| Technology                                           | 25. () 2 3 4 5                                                                                                    | 48. 12346                         | 71. 12343                   | 94. 12345                         |
| University of North                                  | A B C D E                                                                                                    | A B C D E                         | A B C D E                   | A B C D E                         |
| Carolina Chapel Hill                                 | 26. 1 2 3 3 5                                                                                                    | 49. 12345                         | 72. 12345                   | 95. 1 2 3 4 5                     |
| General Purpose                                      | A B C D E                                                                                                    | A B C D E                         | A B C D E                   | A B C D E                         |
|                                                      | 27. 12345                                                                                                    | 50. 12346                         | 73. 1 2 3 4 5               | 96. 1 2 3 4 5                     |
| <b>Answer Sheet</b>                                  | A B C D E                                                                                                    | A B C D E                         | A B C D E                   | A B C D E                         |
|                                                      | 28. 1 2 3 4 5                                                                                                    | 51. 12343                         | 74. 10365                   | 97. 1 2 3 4 5                     |
| A B C D E A B C D                                    | E A B C D E                                                                                                    | A B C D E                         | A B C D E                   | A B C D E                         |
| 1 2 3 4 3 6. 3 2 3 4                                 | 3 29. 1 2 3 4 5                                                                                                    | 52. (12346)                       | 75. 12345                   | 98. 12346                         |
| A B C D E     A B C D       1 2 3 4 3     7. 1 2 3 4 | E A B C D E                                                                                                    | A B C D E                         | A B C D E                   | A B C D E                         |
|                                                      | (5) 30. (1234)                                                                                                    | 53. (1234)                        | 76. 12345                   | 99. 12345                         |
| A B C D E     A B C D       3 3 3 3 3     8. 1 3 3 3 | E A B C D E                                                                                                    | A B C D E                         | A B C D E                   | A B C D E                         |
|                                                      | 6 31. (1000)                                                                                                    | 54. (1234)                        | 77. 12345                   | 100. 1 2 3 4 5                    |
| A B C D E     A B C D       10040     9.0004         | E A B C D E<br>6 32. 1 2 3 4 3                                                                                                    | A B C D E<br>55. () 2 3 4 6       | A B C D E<br>78. 12346      | -                                 |
| A B C D E     A B C D       12343     10.1234        | E A B C D E<br>5 33. 1 2 3 4 5                                                                                                    | A B C D E<br>56. 1 2 3 4 5        | A B C D E<br>79. 12345      | SIDE 1                            |

.

Drop off service is located in 022 Undergraduate Library, downstairs in the ITS suite with Classroom Hotline.

The Exam Scanning team can be contacted via phone at 962-5283 or by emailing us at exam\_scanning@unc.edu

Our turn around time is 24-72 business hours from the time you drop off exams.

You will receive an email when your exam has been processed. You will use your ONYEN to log into examscan.unc.edu

| UNC<br>INFORMAT<br>TECHNOLO                 | ION<br>GY SERVICES             | Classroom Hotline<br>Exam Scanning Services | Our  |
|---------------------------------------------|--------------------------------|---------------------------------------------|------|
|                                             | Instructor In                  | formation                                   |      |
| Name:                                       |                                |                                             |      |
| Department:                                 | Phone:                         |                                             | Car  |
| ampus Box #:                                | Do you<br>to pick your so      | want<br>up<br>antrons?                      | 1-2  |
| NYEN:                                       | Email:<br>(if diffe            | erent from ONYEN)                           | your |
|                                             | Course Info                    | ormation                                    |      |
| Course Name & Number:                       |                                |                                             |      |
| Course Section:                             |                                |                                             |      |
|                                             | Exam Info                      | rmation                                     |      |
| Number of                                   | Does your exam hav             | e                                           |      |
| WEIGHTS: Weightis 1 by<br>Weight can be DEC | default.<br>IMAL or WHOLE NUMB | ER.<br>How do you want your reports set up? |      |
| Question                                    | Weight                         |                                             |      |
| to                                          |                                | Score Only                                  |      |
| to                                          |                                | Score with Details (Correct & Incorrect     |      |
| to                                          |                                | Responses)                                  |      |
| to                                          |                                | 3 <b></b> 2                                 |      |
| to                                          |                                |                                             |      |
| to                                          |                                | We do not release STUDENT SCORES.           |      |
| to                                          |                                | Instructors can release grades by           |      |
| to                                          |                                | going to examscan.unc.edu                   |      |
| w                                           |                                |                                             |      |
|                                             | Information after Ex           | ams are Scanned                             |      |
|                                             |                                | A NEW MARKEN AND A NEW MARKEN AND A         |      |

| Internal Use Only     |  |
|-----------------------|--|
| Exam ID <u>:</u>      |  |
| Date Scanned <u>:</u> |  |
| # of Docs:            |  |

Our In-Take form

Campus mail is the default. It usually takes 1-2 business days to return your exams to our department. For pickup, we generally only hold exams for one week.

> If you release scores through our website, how do you want the Student Reports setup? 'Details' shows correct answers for questions missed.

You can use decimals or whole numbers for weights. The default is 1pt each.

#### **Scantron Form**

| EDOB     | NAME<br>(LAST, FIRST)                                                      | IDENTIFICATION SEQUENCE<br>NUMBER NUMBER               | A B C D E<br>11. 12345                          | A B C D E<br>34. (123345            | A B C D E<br>57. (12345)   | A B C D E<br>80. (1 2 3 4 5                |
|----------|----------------------------------------------------------------------------|--------------------------------------------------------|-------------------------------------------------|-------------------------------------|----------------------------|--------------------------------------------|
| 2.14     |                                                                            |                                                        | 12.00000                                        |                                     |                            |                                            |
| M-44665  |                                                                            |                                                        | A B C D E<br>13. (12345)                        | A B C D E<br>36. 12345              | A B C D E<br>59. 12343     | A B C D E<br>82. 1 2 3 4 5                 |
| eflox® E |                                                                            |                                                        | A B C D E<br>14. 12345                          | A B C D E<br>37. 12345              | A B C D E<br>60. (12345)   | A B C D E<br>83. (12) (3) (6)              |
| Mark R   |                                                                            | 0 0 0 0 0 0 0 0 0 0 0 0 0 0 0 0 0 0 0                  | A B C D E<br>15. (12343                         | A B C D E<br>38. () 2 3 4 5         | A B C D E<br>61. (12345    | A B C D E<br>84. 1 2 3 4 5                 |
| NOX      |                                                                            |                                                        | A B C D E<br>16. 12345                          | A B C D E<br>39. 12345              | A B C D E<br>62. 12345     | A B C D E<br>85. (1 2 3 4 6                |
| CANT     |                                                                            |                                                        | A B C D E<br>17. (12345                         | A B C D E<br>40. (12345             | A B C D E<br>63. (12345)   | A B C D E<br>86. 12345                     |
|          |                                                                            |                                                        | ABCDE<br>18. 12335                              | <b>A B C D E</b><br>41. ①②③④⑤       | ABCDE<br>64. (1236)        | A B C D E<br>87. (12345                    |
|          |                                                                            |                                                        | 19. 100000                                      | 1.5.6                               |                            |                                            |
|          |                                                                            | B.0023050089                                           | 20. 12345                                       | 43. 1 2 3 4 5                       | 66. 0 2 3 4 5              |                                            |
|          |                                                                            |                                                        | 21. 12345                                       | 44. 0 2 3 4 5                       | 67. 12345                  | 90. () (2) (3) (5)                         |
|          |                                                                            |                                                        | 22. 12345                                       | 45. 12345                           | 68. 12345                  | 91. 1 2 3 4 5                              |
|          |                                                                            | H.@123458783                                           | 23. 12345                                       | 46. 12345                           | 69. 00000                  | 92. 1 2 3 4 5                              |
|          |                                                                            | Office of Information                                  | 24. 12145                                       | 47. 12345                           | 70. 00000                  | 93. 00345                                  |
|          | $\begin{array}{c} 0 \\ 0 \\ 0 \\ 0 \\ 0 \\ 0 \\ 0 \\ 0 \\ 0 \\ 0 $         | Technology<br>University of North                      | 25. 0 2 3 4 5<br>A B C D F                      | 48. 0 2 3 4 5<br>A B C D E          | 71. 00000                  | 94. 000000                                 |
|          | ON MY HONOR, I HAVE NEITHER GIVEN NOR<br>RECEIVED UNAUTHORIZED AID ON THIS | Carolina Chapel Hill                                   | 26. 1 2 3 4 5<br>A B C D E                      | 49. 0 2 3 4 5<br>A B C D E          | 72. 0 2 3 4 5<br>A B C D E | 95. (12) (2) (3) (4) (5)<br>A B C D E      |
|          | EXAMINATION                                                                | General Purpose                                        | 27. 12345<br>A B C D E                          | 50. 1 2 3 4 5<br>A B C D E          | 73. 00346<br>A B C D E     | 96. () () () () () () () () () () () () () |
|          | INSTRUCTIONS                                                               | Answer Sheet                                           | 28. 12345<br>A B C D E                          | 51. () 2 3 4 5<br>A B C D E         | 74. 12345<br>A B C D E     | 97. (12345<br>ABCDE                        |
|          | Do NOT use ink or WRONG                                                    | 1. 1 2 3 4 5 6. 1 2 3 4 5<br>A B C D E A B C D E       | 29. 1 2 3 4 5<br>A B C D E                      | 52. () (2) (3) (4) (5)<br>A B C D E | 75. 12345<br>A B C D E     | 98. 12345                                  |
|          | ballpoint pens. () () () () () () () () () () () () ()                     | 2. 1 2 3 4 5<br>A B C D E A B C D E                    | 30. 1234 - ABCDE                                | ABCDE                               | ABCDE                      | ABUDE                                      |
|          | marks that fill the (0) (2) (3) (5) (5) (5) (5) (5) (5) (5) (5) (5) (5     | 3. (12) 3 (4) 6 8. (12) 3 (4) 6<br>A B C D E A B C D E | 31. 1 3 3 4 5<br>A B C D E                      | 54. 12345<br>A B C D E              | 77. (12345)<br>A B C D E   | 100. () @ () () ()                         |
|          | Erase cleanly any answer you wish to<br>change.                            | 4. (12345 9. (12346)<br>A B C D E A B C D E            | 32. (12) (1) (1) (1) (1) (1) (1) (1) (1) (1) (1 | 55. (12345)<br>A B C D E            | 78. 1 2 3 4 5<br>A B C D E | SIDE 1                                     |
|          | Make no stray marks.                                                       |                                                        | 33. UQQQQQ                                      | 50. U (2 (3 (4 (5)                  | 79. (1030)                 |                                            |

You must fill in all ZEROES for "Identification Number" on the Answer Key. Students will bubble in their PID.

> If your exam has Multiple Versions, use the "PAGE NUMBER" section to identify.

> This must be done on the Answer Key AND student exams.

The Answer Key may have multiple choices; Student Exams may only bubble ONE answer

## **DASHBOARD** Tab

← → C 🏠 🔒 Secure | https://examscan.unc.edu Once your exams are processed, THE UNIVERSITY you will receive an email notification. of NORTH CAROLINA at CHAPEL HILL 🗹 RESCORE 🛛 BHEET DATA 🕐 REPORTS 🔗 ANSWER KEYS 😳 SETTINGS O DASHBOARD Login to Course Exam ID Desc. Score Date Status Broadcast message goes here! Testing, testing!!!! examscan.unc.edu with your ONYEN and password System messages The first tab is will appear here your to let you know Exam ID Desc. Instructor Course Score Date Status DASHBOARD. about outages to 7107 9009 PSYC 225 Ø Chanon, Vicki 2017-06-15 Your exam will Ø 7106 Sample Test Instructor, Gina CLS 999 2017-06-14 service appear here 7105 9000 Battaglini, Claudio EXSS 376 2017-06-12  $\bigcirc$ 8998 EXSS 276 2017-06-12 Ø 7104 Hanson, Erik once it is CLS 999 Ø 7103 Sample 1 Instructor, Gina 2017-06-12 complete. PSYC 101 Ø 7102 t8996 Griffin, Desiree 2017-06-08  $\bigcirc$ 7101 Dummy Test Instructor, Gina CLS 999 2017-06-08 7100 8994 SPAN 203 2017-06-08 Ø Rivero, Alicia Ø 7099 t8989 ECON 101 2017-06-05 Ma, Wenting

# **RESCORE** Tab

The RESCORE tab is used to see a quick glance of student results. You can select from previous semesters as well.

C Rescore

(←) → 健 🏠

| × +                                                   |                      |                     |                       |        |         |           |                       |             |     | ٥ |
|-------------------------------------------------------|----------------------|---------------------|-----------------------|--------|---------|-----------|-----------------------|-------------|-----|---|
| i 🔒 https://examscantools.u                           | nc.edu/Exams/Rescore |                     |                       |        |         |           | 90% ••                | · 🛛 🏠       | 11\ | ∎ |
| THE UNIVERSITY<br>of NORTH CAROLINA<br>at CHAPEL HILL |                      |                     |                       | C      | digita  | alde      |                       | JCTOR TOOLS |     |   |
|                                                       | HEET DATA   CPO      | RTS 🛛 🖗 ANSWER KEYS | <sup>©</sup> SETTINGS |        | 요 Abi W | inegarden | <winegard></winegard> | SIGN OUT    |     |   |
| 11                                                    | ID                   | Name                | Date                  | Form   | Max     | Pts       | Bonus                 | Grade       |     |   |
| Semester                                              | 981234567            | Eight, Student      | 08-20-2018            | Form 2 | 39.5    | 10.5      | 0                     | 26.6        |     |   |
| Current Previous Any                                  | 956781234            | Five, Student       | 08-20-2018            | Form 2 | 39.5    | 5         | 0                     | 12.7        |     |   |
| Exam ID                                               | 000000000            | FOURSTUDENT,        | 08-20-2018            | Form 2 | 39.5    | 10        | 0                     | 25.3        |     |   |
| 8631 - CTC 888 - Test One 08/20/18 🗸                  | 912345678            | One, Student        | 08-20-2018            | Form 1 | 39.5    | 10.5      | 0                     | 26.6        |     |   |
| Instructor                                            | 123456789            | PERFECT,            | 08-20-2018            | Form 1 | 39.5    | 39.5      | 0                     | 100.0       |     |   |
| Instructor, Gina                                      | 978123456            | Seven, Student      | 08-20-2018            | Form 1 | 39.5    | 11.5      | 0                     | 29.1        |     |   |
| ID<br>710746678                                       | 967812345            | Six, Student        | 08-20-2018            | Form 1 | 39.5    | 12        | 0                     | 30.4        |     |   |
| Course<br>CTC 888                                     | 999999999            | SMITH, TODD         | 08-20-2018            | Form 2 | 39.5    | 6         | 0                     | 15.2        |     |   |
| Exam Description<br>Test One 08/20/18                 | 934567812            | Three, Student      | 08-20-2018            | Form 1 | 39.5    | 14.5      | 0                     | 36.7        |     |   |
| Exam Dates<br>2018-08-20 to 2018-08-20                | 000000000            | TWOSTUDENT,         | 08-20-2018            | Form 2 | 39.5    | 8.5       | 0                     | 21.5        |     |   |

Change the decimal point display, Rescore Exams to save changes.

| Add Bonus Poin | ts |
|----------------|----|
| 0              | ×  |
| All Individual |    |

Decimal Places

You can add Bonus Points to individuals or the entire class, Rescore Exams to save changes.

# **SHEET DATA Tab**

The SHEET DATA tab is used to review individual student responses, check for errors, and change student responses if necessary.

If a student name appears in ALL CAPS, there is an issue with the PID. They will not be able to view their released grades.

|                 | 🛈 🔒 https:,                    | //examscantoo  | ols. <b>unc.edu/</b> Exams | /Sheets       |            |        |         |       |        | 909                                                           | » ··· 🛡 ☆                                     |
|-----------------|--------------------------------|----------------|----------------------------|---------------|------------|--------|---------|-------|--------|---------------------------------------------------------------|-----------------------------------------------|
| নি ি            | THE UNIVERSITY<br>NORTH CAROLI | NA             |                            |               |            |        |         | (     | digita | oldest                                                        | I INSTRUCTOR TOOLS                            |
|                 |                                | OE             | SHEET DATA                 | CREPORTS & AI | NSWER KEYS | © SETT | INGS    |       | 🛆 Gina | a Instructor <cł< td=""><td>Click "Details" to see</td></cł<> | Click "Details" to see                        |
| SHEET SI        | EARCH                          |                |                            |               |            |        |         |       |        |                                                               | individual student                            |
| Exam ID<br>8631 | )<br>- CTC 888 - Te:           | st One 08/20/1 | Semester                   | Previous Any  |            |        |         |       |        |                                                               | answer sheets and edit<br>student information |
| Sheet           | SegNo                          | Form           | Name                       | Scan Date     | Max Pts    | Points | Non-Obj | Bonus | Grade  | Emailed                                                       | View                                          |
| 1139564         | 2                              | Form 2         | Eight, Student             | 08-20-2018    | 39.5       | 10.5   | 0       | 10    | 51.9   |                                                               | Dete                                          |
| 1139569         | 7                              | Form 2         | Five, Student              | 08-20-2018    | 39.5       | 5      | 0       | 10    | 38     |                                                               | Details                                       |
| 1139570         | 8                              | Form 2         | Four, Student              | 08-20-2018    | 39.5       | 10     | 0       | 10    | 50.6   |                                                               | Details                                       |
|                 |                                | Form 1         | One, Student               | 08-20-2018    | 39.5       | 10.5   | 0       | 10    | 51.9   |                                                               | Details                                       |
| 1139567         | 5                              | Form 1         | PERFECT,                   | 08-20-2018    | 39.5       | 39.5   | 0       | 10    | 125.3  |                                                               | Details                                       |
| 1139568         | 6                              | Form 1         | Seven, Student             | 08-20-2018    | 39.5       | 11.5   | 0       | 10    | 54.4   |                                                               | Details                                       |
| 1139572         | 10                             | Form 1         | Six, Student               | 08-20-2018    | 39.5       | 12     | 0       | 10    | 55.7   |                                                               | Details                                       |
| Sheet           | Error Type                     | Items          |                            |               |            |        |         |       |        |                                                               | Action                                        |
| 1139568         | MRK_ERROR                      | < 3 >, - Sever |                            |               |            |        |         | "N    | 1ark   | Error                                                         | " means that a student                        |
| 1139569         | MRK_ERROR                      | < 27 >, < 31 > | , - Five                   |               |            |        |         |       | did    | not                                                           | correctly bubble the                          |
| 1139572         | MRK ERROR                      | < 13 >. < 19 > | Six                        |               |            |        |         | SC    | cani   | ron (<br>left c                                               | multiple mark) or they<br>an answer blank.    |

Edit student info here: this must be correct to release student scores. A name in ALL CAPS indicates an error with the student PID.

For multiple version exams, you can change which answer key this student sheet is scored with.

#### SHEET DATA Tab – Student Details

| t info                     | 🛈 🔒 https://examscan          | tools. <b>unc.edu</b> /Exan | ns/Sheets |               | 90%                 | ···· 🛡 🏠                                                      |
|----------------------------|-------------------------------|-----------------------------|-----------|---------------|---------------------|---------------------------------------------------------------|
| ust be<br>elease<br>res. A |                               | SHEET DATA                  | C REPORTS |               | 🛆 Gina Instructor < | Student Five left<br>question 31 blank,<br>this would show as |
| n error                    | Sheet Number<br>1139569       |                             | Objective | Non-Objective |                     | a "Mark Error"                                                |
| ident                      | Five, Student (956781234)     | Edit                        | Item      | Response      | Кеу                 |                                                               |
|                            | Key Version<br>Form 2 - 12901 | ~                           | 29        | E             | D                   |                                                               |
|                            |                               |                             | 30        | В             | E                   |                                                               |
|                            | 5 Points                      |                             | 31        |               | В                   |                                                               |
|                            | NonObjPoints                  |                             | 32        | В             | A                   |                                                               |
|                            | Bonus                         |                             | 33        | A             | E                   |                                                               |
| version                    | Grade                         |                             | 34        | E             | D                   |                                                               |
| u can                      | 38                            |                             | 35        | А             | В                   |                                                               |
| vhich                      |                               |                             | 36        | С             | С                   | PDF                                                           |
| ev this                    |                               |                             | 37        | В             | D                   | download                                                      |
| oot is                     |                               |                             | 38        | A             | С                   | of this                                                       |
|                            |                               |                             | 39        | С             | В                   | student                                                       |
| viiri.                     |                               |                             | 40        | С             | A                   | score sheet                                                   |
|                            |                               |                             | A B C     | DE            |                     |                                                               |
| You can<br>individual      | update an<br>answer here      |                             | Update    | Save          | Downlo              | Dad                                                           |
| and save y                 | our selection                 |                             |           |               | Copyrig             | ht © DigitalDesk, Inc.                                        |

# **REPORTS** Tab

You will access all of your exam data and reports from this tab. Select your exam from the drop down, then select the check box.

Choose your reports and select "RUN". The reports will then appear under Downloads. We will go into more detail about each report in the video tutorial.

| 🛈 dashboard 🗹 rescore 📲        | SHEET DA | ta 🕑 re | PORTS 👂 AN  | SWER KEYS 🛛 🕲 SETTI | INGS    |               | 🚨 Gina Bradfo        | ord <gina> SIGN OU</gina> |
|--------------------------------|----------|---------|-------------|---------------------|---------|---------------|----------------------|---------------------------|
| SEARCH                         | Exam     | s Graph | Downloads   | Errors              |         |               |                      |                           |
| Semester                       |          | Exam ID | Desc.       | Instructor          | Course  | Section       | Starts               | Ends                      |
| Current Previous Any           |          | 7106    | Sample Test | Instructor, Gina    | CLS 999 | 001           | 2017-06-14           | 2017-06-14                |
| Search by                      |          |         |             |                     |         |               |                      |                           |
| Instructor Last, First Name    |          |         |             |                     |         |               |                      |                           |
| Instructor ID                  |          |         |             |                     |         |               |                      |                           |
| Exam ID                        |          |         |             |                     |         |               |                      |                           |
|                                |          |         |             |                     |         |               |                      |                           |
| 7106 - CLS 999 - Sample Test 🔹 |          |         |             |                     |         |               |                      |                           |
| REPORT OPTIONS                 |          |         | SAKAI F     | REPORT is           | found   | unde          | r "Cust              | om"                       |
| Standard Custom                |          |         |             |                     |         |               |                      |                           |
| Combined Section Reports       |          |         |             |                     |         |               |                      |                           |
| Generate All Reports           |          |         |             |                     |         |               |                      |                           |
| Student Score Report           |          |         | Rele        | ase stude           | ent sco | bres b        | v selec <sup>-</sup> | ting                      |
| Exam Analysis                  |          |         | this re     | ad huttor           | Mak     |               | ,<br>the ch          |                           |
| 🔋 🔍 Linked 🖨 🔍 Unlinked 💥      |          |         |             |                     |         | C 301C        |                      |                           |
| CSV Score Export               |          |         | kod         | ( IS SELECTE        | ed ab   | ove; r        | notice t             | ne                        |
| CSV Data Export                |          |         |             | red bu <sup>.</sup> | tton tu | irns <b>B</b> | OLD.                 |                           |
| Answer Key Analysis            |          |         |             | -                   |         |               |                      |                           |
|                                |          |         |             |                     |         |               |                      |                           |
| Run                            |          |         |             |                     |         |               |                      |                           |

# **ANSWER KEY TAB**

| DASHBOARD         | Ø RESCORE       | 🗐 SHEET DA      | FA 🕑 REPORTS |                 | ☺ SETTINGS           |                   | 🚨 Gina Bradford <gina></gina> | SIGN OUT | On the ANSWER KEY tab                          |
|-------------------|-----------------|-----------------|--------------|-----------------|----------------------|-------------------|-------------------------------|----------|------------------------------------------------|
| Semester          | Current P       | revious Any     |              |                 |                      | QUESTIONS         |                               |          | you can make changes.<br>Select your exam from |
| Exam ID           | 7106 - CLS 9    | 99 - Sample Tes | t            | v               |                      | QTN               | Answer Key                    |          | the drop-down menus                            |
|                   | News            |                 | iit. ID      | Freedil Address |                      | 1                 | В                             |          | and vour Answer Kev                            |
| Instructor        | Instructor Gina | 71              | 0746678      | ib@unc.edu      |                      | 2                 | ABCDE                         |          | appears here. Select                           |
| instructor        | mstractor, ama  | / -             |              | jogane.edu      |                      | 3                 | BC                            |          | the question that you                          |
| Course            | CLS 999         |                 |              |                 |                      | 4                 | D                             |          | would like to change                           |
| Sections          | 001 - Instructo | or, Gina        |              |                 | 4                    | 5                 | ВD                            |          | woold like to change.                          |
|                   |                 |                 |              |                 |                      | 6                 | A                             |          |                                                |
| Description       | Sample Test     |                 |              | Max Poir        | nts 23.00            | 7                 | С                             |          |                                                |
| Key Form          | Exam C - 108    | 365             |              | •               |                      | 8                 | В                             |          |                                                |
|                   |                 |                 |              |                 |                      | 9                 | D                             |          |                                                |
| MODIFY ITEM VALUE |                 |                 |              |                 | Question 3           | 10                | Е                             | *        |                                                |
|                   |                 |                 |              |                 |                      | Cance             | el Sa                         | ave      |                                                |
| Item 3<br>Value   |                 | A 0             |              |                 | Reset                |                   |                               |          |                                                |
| Standard          | _               | 7               |              |                 | Update               |                   |                               |          |                                                |
| Partial Credit    | 4               | в               |              |                 |                      |                   |                               |          | Always "UPDATE" and                            |
| Bonus Type        | <b>V</b>        | C 3             |              |                 |                      |                   |                               |          | "SAVE" then RESCORE                            |
| Add               |                 | D 0             |              |                 | nange or             | Add               | answers,                      |          | when prompted.                                 |
| Replace<br>None   |                 | 0               |              | chơ<br>mớ       | ange the<br>ake a qu | e point<br>estion | value, or<br>a Bonus.         |          |                                                |

# **SETTINGS TAB**

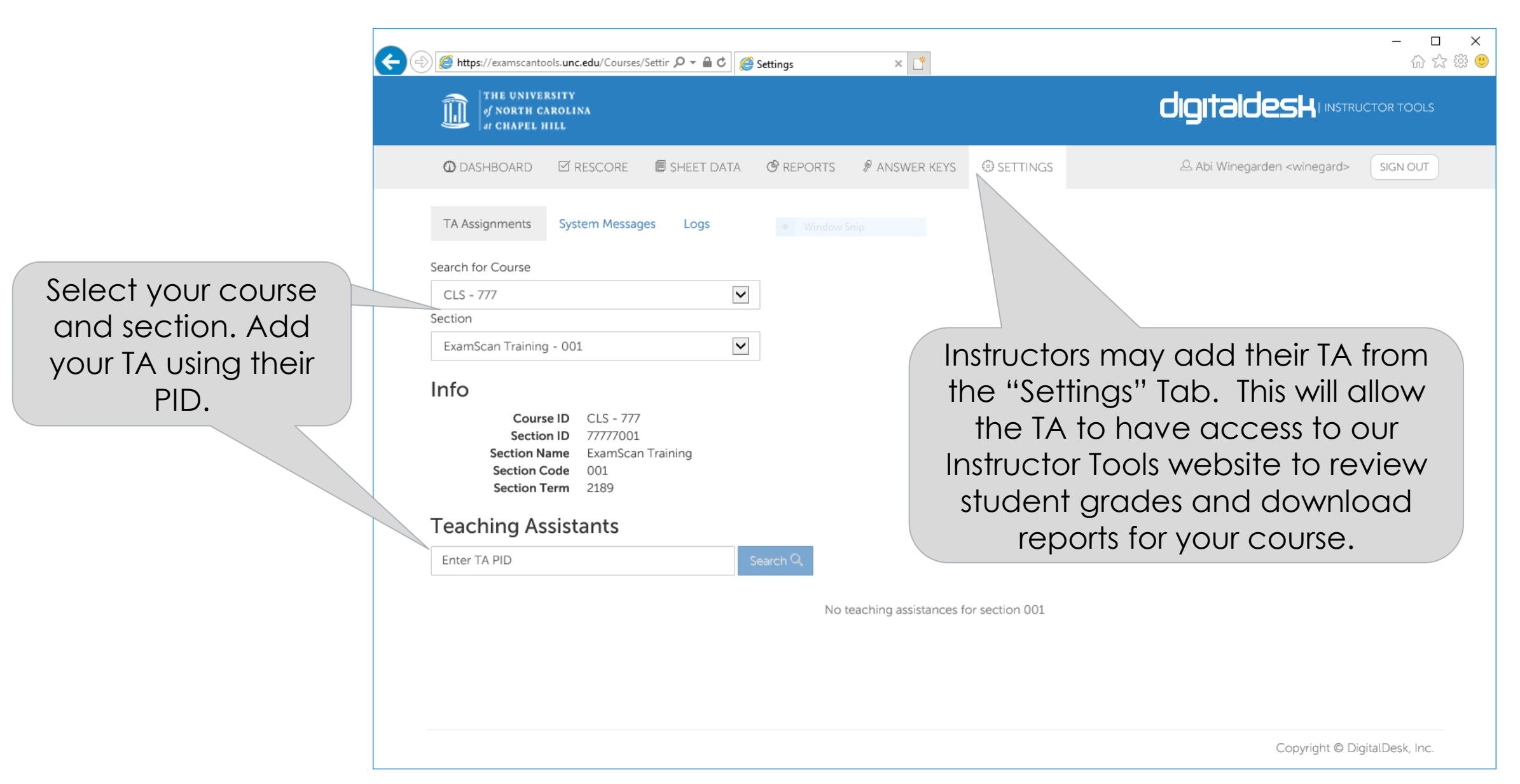

#### How will students get their grades?

| Course         | Exam                   | Grade              |    |
|----------------|------------------------|--------------------|----|
| PSYC 220       | t8144                  | 64.2900            |    |
| ● PSYC 260     | t8086 Dummy<br>Test    | y 85.7100          |    |
| © EXSS 181     | Gina Test              | 3.0000             |    |
|                | Exam: t8<br>(Report Ty | 8144<br>rpe: 5)    |    |
| Question Misse | ed Your An             | swer Correct Answe | er |
| #1             | E                      | А                  |    |
| #3             | В                      | А                  |    |
| #6             | В                      | С                  |    |
| #7             | А                      | С                  |    |
| #10            | А                      | В                  |    |
| #13            | В                      | С                  |    |
| #16            | А                      | D                  |    |
|                |                        |                    |    |

Students will be able to check their grades through the Student Portal once the instructor has released scores from our website. If you choose "Score Only" the students will only see the grade. If you choose "Score with Details" the students will be able to see incorrect and correct responses as well.

You may choose to upload grades to Sakai Gradebook instead. Here is a <u>tutorial on uploading grades into Sakai</u>